# SOLIDWORKS EDUCATIEF TUTORIALS

Lager en middelbaar technisch onderwijs

Tutorial 5 - BOTER, KAAS EN EIEREN-SPEL

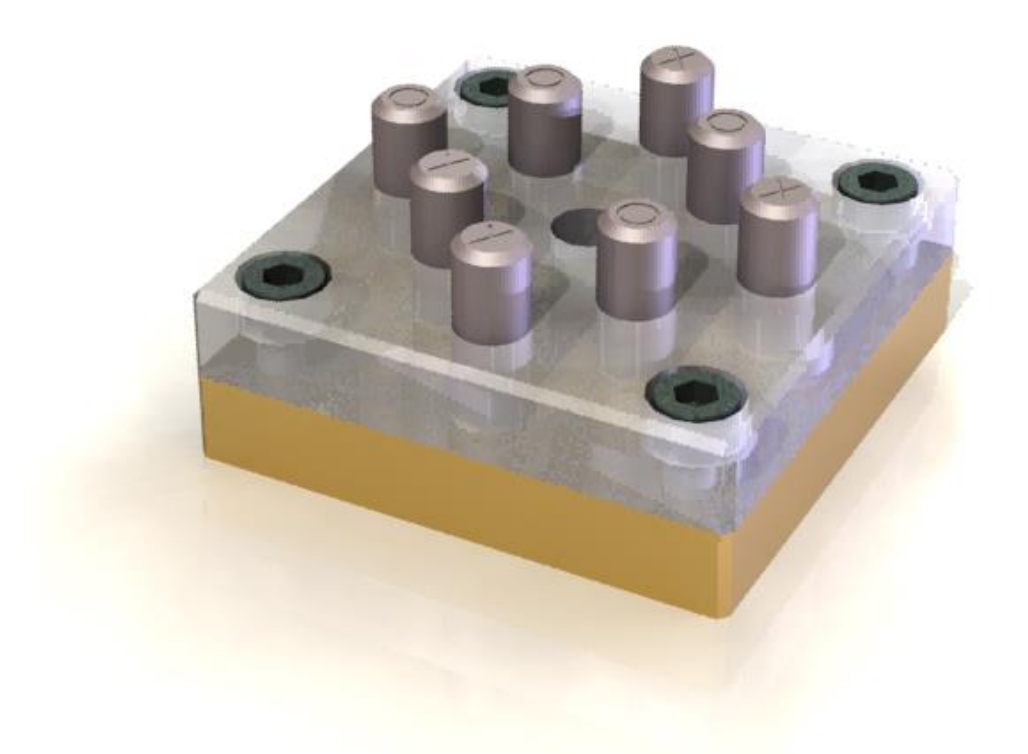

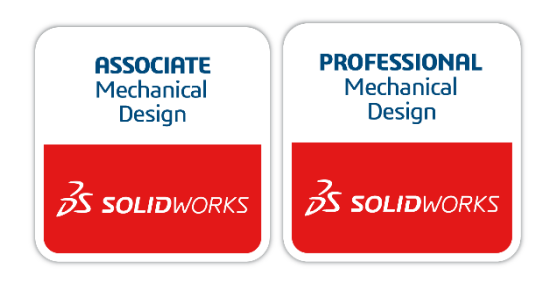

Voor gebruik met SOLIDWORKS<sup>®</sup> Educational Release 2020-2021 3dexperience.virtualtester.com © 1995-2017, Dassault Systemes SolidWorks Corporation, a Dassault Systèmes SE company, 175 Wyman Street, Waltham, Mass. 02451 USA. All Rights Reserved. The information and the software discussed in this document are subject to change without notice and are not commitments by Dassault Systemes SolidWorks Corporation (DS SolidWorks).

No material may be reproduced or transmitted in any form or by any means, electronically or manually, for any purpose without the express written permission of DS SolidWorks.

The software discussed in this document is furnished under a license and may be used or copied only in accordance with the terms of the license. All warranties given by DS SolidWorks as to the software and documentation are set forth in the license agreement, and nothing stated in, or implied by, this document or its contents shall be considered or deemed a modification or amendment of any terms, including warranties, in the license agreement.

#### Patent Notices

SOLIDWORKS® 3D mechanical CAD and/or Simulation software is protected by U.S. Patents 6,611,725; 6,844,877; 6,898,560; 6,906,712; 7,079,990; 7,477,262; 7,558,705; 7,571,079; 7,590,497; 7,643,027; 7,672,822; 7,688,318; 7,694,238; 7,853,940; 8,305,376; 8,581,902; 8,817,028; 8,910,078; 9,129,083; 9,153,072; 9,262,863; 9,465,894; 9,646,412 and foreign patents, (e.g., EP 1,116,190 B1 and JP 3,517,643).

eDrawings® software is protected by U.S. Patent 7,184,044; U.S. Patent 7,502,027; and Canadian Patent 2,318,706.

U.S. and foreign patents pending.

### Trademarks and Product Names for SOLIDWORKS Products and Services

SOLIDWORKS, 3D ContentCentral, 3D PartStream.NET, eDrawings, and the eDrawings logo are registered trademarks and FeatureManager is a jointly owned registered trademark of DS SolidWorks.

CircuitWorks, FloXpress, PhotoView 360, and TolAnalyst are trademarks of DS SolidWorks.

FeatureWorks is a registered trademark of HCL Technologies Ltd.

SOLIDWORKS 2018, SOLIDWORKS Standard, SOLIDWORKS Professional, SOLID-WORKS Premium, SOLIDWORKS PDM Professional, SOLIDWORKS PDM Standard, SOLIDWORKS Simulation Standard, SOLIDWORKS Simulation Professional, SOLIDWORKS Simulation Premium, SOLIDWORKS Flow Simulation, eDrawings Viewer, eDrawings Professional, SOLIDWORKS

Sustainability, SOLIDWORKS Plastics, SOLIDWORKS Electrical Schematic Standard, SOLIDWORKS Electrical Schematic Professional, SOLIDWORKS Electrical 3D, SOLIDWORKS Electrical Professional, CircuitWorks, SOLIDWORKS Composer, SOLIDWORKS Inspection, SOLIDWORKS MBD, SOLIDWORKS PCB powered by Altium, SOLIDWORKS PCB Connector powered by Altium, and SOLIDWORKS Visualization are product names of DS SolidWorks.

Other brand or product names are trademarks or registered trademarks of their respective holders.

### **COMMERCIAL COMPUTER SOFTWARE – PROPRIETARY**

The Software is a "commercial item" as that term is defined at 48 C.F.R. 2.101 (OCT 1995), consisting of "commercial computer software" and "commercial software documentation" as such terms are used in 48 C.F.R. 12.212 (SEPT 1995) and is provided to the U.S. Government (a) for acquisition by or on behalf of civilian agencies, consistent with the policy set forth in 48 C.F.R. 12.212; or (b) for acquisition by or on behalf of units of the Department of Defense, consistent with the policies set forth in 48 C.F.R. 12.212; or (JUN 1995) In the event that you receive a request from any agency of the U.S. Government to provide Software with rights beyond those set forth above, you will notify DS SolidWorks of the scope of the request and DS SolidWorks will have five (5) business days to, in its sole discretion, accept or reject such request.

Contractor/Manufacturer: Dassault Systemes SolidWorks Corporation, 175 Wyman Street, Waltham, Massachusetts 02451 USA.

Copyright Notices for SOLIDWORKS Standard, Premium, Professional, and Education Products Portions of this software © 1986-2017 Siemens Product Lifecycle Management Software Inc. All rights reserved.

This work contains the following software owned by Siemens Industry Software Limited:

D-Cubed(  $\mbox{\ensuremath{\mathbb S}}$  2D DCM  $\mbox{\ensuremath{\mathbb C}}$  2017. Siemens Industry Software Limited. All Rights Reserved.

D-Cubed  $\ensuremath{\textcircled{@}}$  3D DCM  $\ensuremath{\textcircled{@}}$  2017. Siemens Industry Software Limited. All Rights Reserved.

D-Cubed(  $\ensuremath{\mathbb{R}}$  PGM  $\ensuremath{\mathbb{C}}$  2017. Siemens Industry Software Limited. All Rights Reserved.

D-Cubed  $\odot$  CDM  $\odot$  2017. Siemens Industry Software Limited. All Rights Reserved.

D-Cubed & AEM  $\odot$  2017. Siemens Industry Software Limited. All Rights Reserved.

Portions of this software © 1998-2016 HCL Technologies Ltd. Portions of this software incorporate PhysX<sup>™</sup> by NVIDIA 2006-2010. Portions of this software © 2001-2017 Luxology, LLC. All rights reserved, patents pending. Portions of this software © 2007-2016 DriveWorks Ltd.

© 2011, Microsoft Corporation. All rights reserved.

Includes Adobe® PDF Library technology

Copyright 1984-2016 Adobe Systems Inc. and its licensors. All rights reserved. Protected by

U.S. Patents 5,929,866; 5,943,063; 6,289,364; 6,563,502; 6,639,593; 6,754,382; Patents Pending.

Adobe, the Adobe logo, Acrobat, the Adobe PDF logo, Distiller and Reader are registered trademarks or trademarks of Adobe Systems Inc. in the U.S. and other countries.

For more DS SolidWorks copyright information, see **Help** > **About SOLID-WORKS**.

Copyright Notices for SOLIDWORKS Simulation Products

Portions of this software © 2008 Solversoft Corporation

PCGLSS © 1992-2017 Computational Applications and System Integration, Inc. All rights reserved.

Copyright Notices for SOLIDWORKS PDM Professional Product

Outside In® Viewer Technology, © 1992-2012 Oracle© 2011, Microsoft Corporation. All rights reserved.

Copyright Notices for eDrawings Products

Portions of this software © 2000-2014 Tech Soft 3D.

Portions of this software © 2000-2014 Tech Soft SD. Portions of this software © 1995-1998 Jean-Loup Gailly and Mark Adler.

Portions of this software © 1998-2001 3Dconnexion.

Portions of this software © 1998-2014 Open Design Alliance. All rights reserved. Portions of this software © 1995-2012 Spatial Corporation.

The eDrawings® for Windows® software is based in part on the work of the Independent JPEG Group.

Portions of eDrawings  $\ensuremath{\$}$  for iPad  $\ensuremath{\$}$  copyright  $\ensuremath{\textcircled{}}$  1996-1999 Silicon Graphics Systems, Inc.

Portions of eDrawings  $\ensuremath{\$}$  for iPad  $\ensuremath{\$}$  copyright  $\ensuremath{\textcircled{}}$  2003 – 2005 Apple Computer Inc.

Copyright Notices for SOLIDWORKS PCB Products

Portions of this software © 2017 Altium Limited.

Deze tutorial is ontwikkeld in opdracht van SOLIDWORKS Benelux, en mag door iedereen gebruikt worden om te leren werken met het 3D CAD-programma SOLIDWORKS. **Elk ander gebruik van deze tutorial of delen daarvan is niet toegestaan**. Bij vragen hierover kunt u contact opnemen met uw reseller.

Initiatief: Kees Kloosterboer (SOLIDWORKS Benelux) Afstemming op onderwijs: Jack van den Broek Realisatie: Arnoud Breedveld (PAZworks)

## Boter, kaas en eieren-spel

In deze oefening maken we een boter, kaas en eierenspelletje. Dat bestaat uit twee platen die op elkaar gemonteerd worden met vier inbusboutjes. In de bovenste plaat zitten gaten waar asjes ingestoken kunnen worden. In deze oefening herhalen we een groot aantal dingen die we in voorgaande tutorials al eens gezien en gedaan hebben, waaronder: werken met configuraties en het gebruik van standaard onderdelen. Nieuw in deze tutorial is dat je passingen (toleranties) toevoegt aan het model, en dat je met patronen gaat werken.

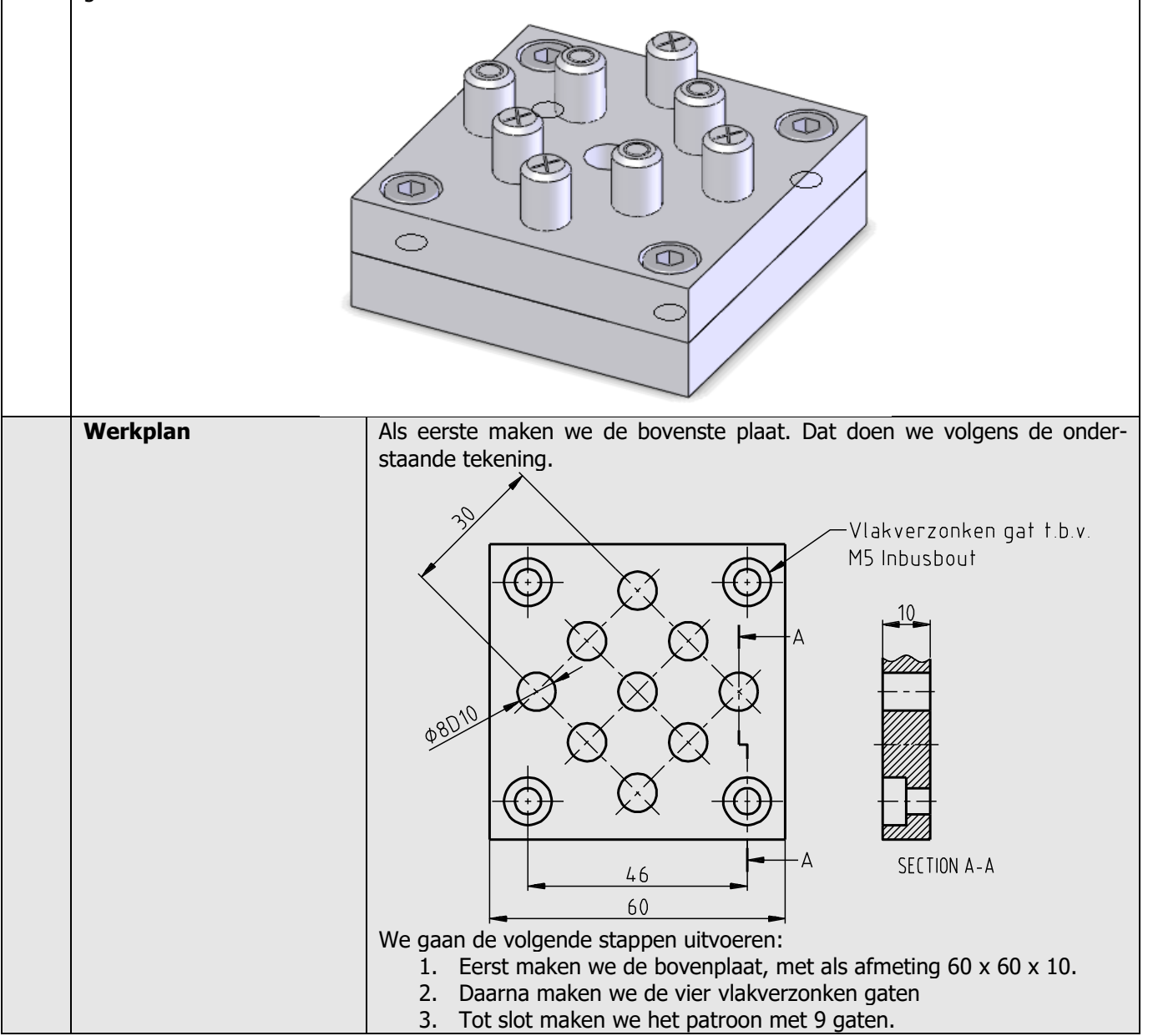

| 1 | Start SOLIDWORKS en open een nieuw part.                                                                                                    |                                                                                                    |
|---|----------------------------------------------------------------------------------------------------|----------------------------------------------------------------------------------------------------|
| 2 | <ol> <li>Selecteer het Top Plane</li> <li>Klik in de CommandMa-<br/>nager op Sketch</li> <li>Klik op Rectangle.</li> </ol>                                                                                | Solidoworks     Sketch     Smart   Dimension   Top Plane     Top Plane     Top Plane     Top Plane     Top Plane     Top Plane     Top Plane                                                                                                    |
| 3 | <ul> <li>Teken een rechthoek:</li> <li>1. klik in de PropertyManager op Center Rectangle</li> <li>2. Klik op de origin</li> <li>3. Klik voor het tweede punt ongeveer zoals je hiernaast ziet.</li> </ul> | Solidoworks     Smart   Smart   Sketch   Sheet Metal   Evaluate   DimXpert   SOLIDWORKS Add-Ins            Part1 (Default<       Part1 (Default<       Smart   State   Sheet Metal   Evaluate   Size   Size   Size   Size   Size   Size   Size   Size   Size   Size   Size   Size   Size   Size   Size   Size   Size   Size |

| 4 | Voeg een horizontale maat<br>toe aan de sketch, zoals<br>hiernaast te zien is.<br>Verander deze maat in<br>60mm en klik op OK.<br>Druk op het toetsenbord op<br><esc> om het tekenen van<br/>maten te beëindigen.</esc>                                     | Solid WORKS     Solid WORKS     Smart     Sketch     Dimension     DimXpert     Solid Work     Sketch     Sketch     Ske                                                                                                    |
|---|----------------------------------------------------------------------------------------------------|----------------------------------------------------------------------------------------------------|
| 5 | <ul> <li>Maak nu de horizontale en verticale lijnen van de rechthoek even lang:</li> <li>Selecteer een verticale lijn.</li> <li>Klik (met de <ctrl>toets ingedrukt) op een horizontale lijn.</ctrl></li> <li>Klik in de PropertyManager op Equal</li> </ul> | Properties<br>Properties<br>Proper |
|   | Tip!                                                                                                    | Onthoud dat een blauw vlak in de PropertyManager een selectieveld is. Je<br>kunt er elementen aan toevoegen door die in je model aan te klikken, maar<br>je kunt er ook elementen uit verwijderen (wanneer je bijvoorbeeld een ver-<br>keerd element geselecteerd hebt).<br>Als er een blauw selectieveld is, hoef je niet de <ctrl>-toets te gebruiken om<br/>meerdere elementen te selecteren.<br/>Om een element uit de lijst te verwijderen, klik je eerst het element in het<br/>blauwe vlak aan, vervolgens druk je op het toetsenbord op <del>. Vaak<br/>vraagt SOLIDWORKS dan nog of je het element echt uit de selectie wilt ver-<br/>wijderen.</del></ctrl>                                                                                                    |
|   | Tip!                                                                                                    | De sketch is nu volledig gedefinieerd (Fully defined). Je ziet dat aan de kleur<br>van de lijnen in de sketch:<br>- <b>Blauw</b> betekent: Sketch is niet volledig gedefinieerd<br>- <b>Zwart</b> betekent: Sketch is volledig gedefinieerd<br>Ook in de statusbalk onder in het scherm staat of de sketch volledig gedefi-<br>nieerd is. Het is in SOLIDWORKS niet <i>verplicht</i> een sketch volledig te defini-<br>eren, maar het is een goede gewoonte om dat wel te doen. Dat kan later bij<br>het modelleren veel problemen voorkomen.                                                                                                    |

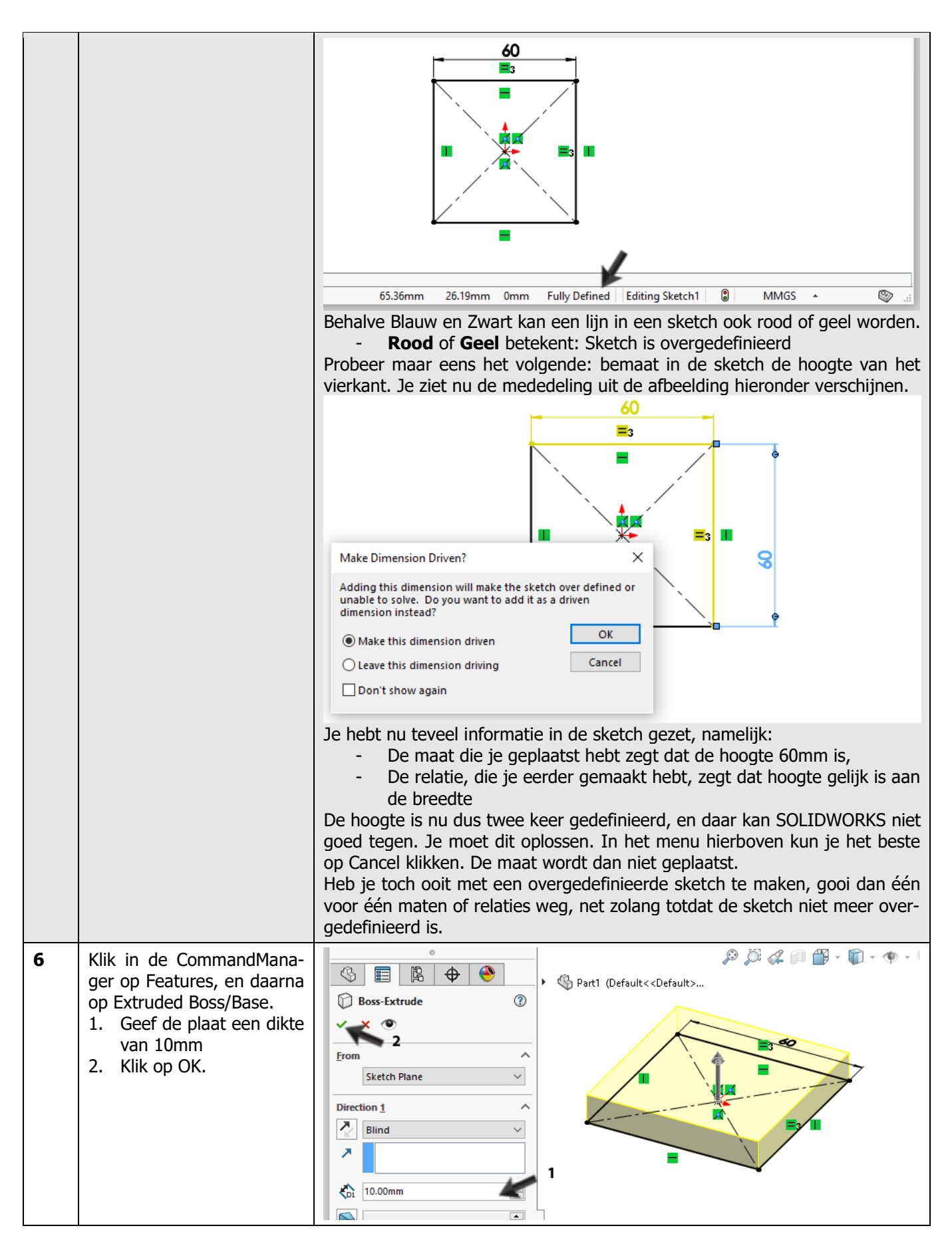

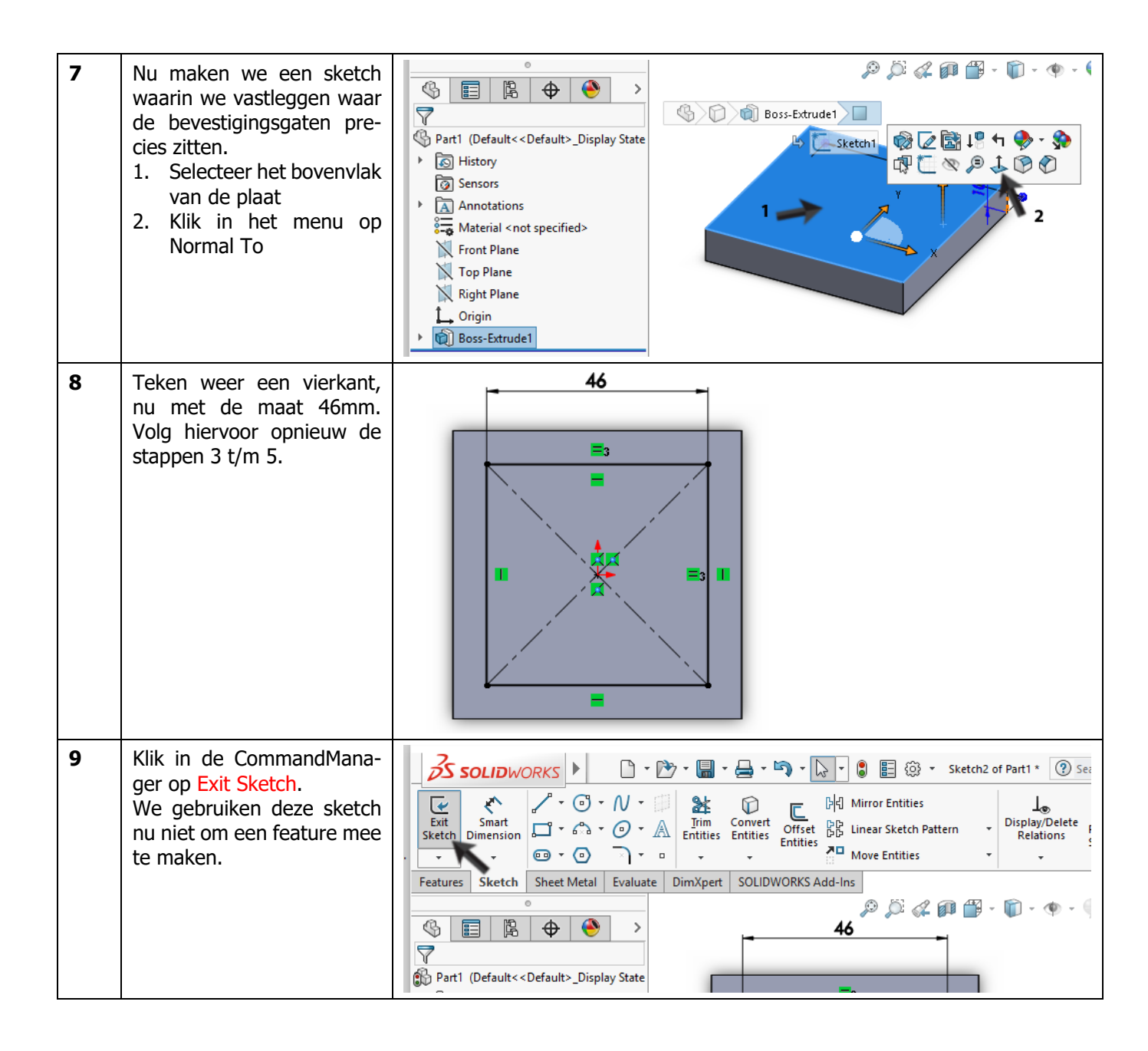

| 10 | <ul> <li>Start nu een nieuwe sketch.</li> <li>Selecteer weer het bovenvlak van de plaat.</li> <li>Klik in de CommandManager op Circle.</li> <li>4 Teken de cirkel ongeveer zoals je hierenaast ziet.</li> </ul>                                                                                                    | Solidworks     Smart   Smart |
|----|----------------------------------------------------------------------------------------------------|----------------------------------------------------------------------------------------------------|
| 11 | <ul> <li>Bemaat de afstand tussen<br/>de cirkel en een van de dia-<br/>gonale lijnen die je in de vo-<br/>rige sketch getekend hebt:</li> <li>1. Klik in de CommandMa-<br/>nager op Smart Dimen-<br/>sions.</li> <li>2. Klik het middelpunt van<br/>de cirkel aan.</li> <li>3. Klik de diagonale lijn<br/>aan.</li> <li>4. Plaats de maat.</li> <li>5. Wijzig de maat in<br/>15mm.</li> <li>6. Klik op OK.</li> </ul> | SolidWORKS     Smart   Smart   Style     Tolerance/Precision   13   None   12   Dissketch3     10     11.791973899mm     11.791973899mm     11.791973899mm     11.791973899mm     11.791973899mm     11.791973899mm     11.791973899mm     11.791973899mm     11.791973899mm     11.791973899mm     11.791973899mm     11.791973899mm     11.79197389mm     11.79197389mm     11.79197389mm     11.79197389mm        11.79197389mm                                                                                                    |
| 12 | Bemaat nu ook de afstand<br>naar de andere diagonale<br>lijn (15mm) en de diameter<br>van de cirkel (Ø8mm).<br>Druk op <esc> om het<br/>Smart Dimension com-<br/>mando af te breken.</esc>                                                                                                    |                                                                                                    |

| 13 | <ul> <li>Om de maat Ø8 een passing te geven, doe je nu het volgende:</li> <li>1. Selecteer de maat (deze wordt dan blauw weergegeven)</li> <li>2. Zorg dat in de Property-Manager het gebied Tolerance/Precision zichtbaar is. Klik eventueel op de pijltjes om het open te klappen.</li> <li>3. Stel Tolerance type in op Fit</li> <li>4. Selecteer bij Hole Fit de passing D10.</li> <li>5. Klik op Lineair display om de passing achter Ø8 te plaatsen.</li> <li>6. Klik op OK.</li> </ul> | Image: Solution of the solution of the solution of                       |
|----|----------------------------------------------------------------------------------------------------|----------------------------------------------------------------------------------------------------|
|    | Tip!                                                                                                    | <ul> <li>In deze tutorials gebruiken we steeds de commando's uit de CommandManager.</li> <li>Nu je al behoorlijk vertrouwd bent geraakt met SOLIDWORKS, vind je het misschien handig om het snelmenu te gebruiken. Dit snelmenu vind je door op het toetsenbord op de letter S te drukken. Je krijgt dan meteen de belangrijkste functies te zien die je nodig zou kunnen hebben. Zit je in een sketch, dan krijg je dus andere functies te zien dan wanneer je in een feature aan het definiëren bent.</li> <li>Image: Image: Im</li></ul> |

| 14 | Maak van deze sketch die                                                                                                    | Image: series of the series of the series |
|----|----------------------------------------------------------------------------------------------------|----------------------------------------------------------------------------------------------------|
|    | we zojuist gemaakt hebben<br>een gat: klik in de Com-<br>mandManager op Features,<br>en vervolgens op Extruded<br>Cut.<br>Stel in de PropertyManager<br>de diepte van het gat in op<br>Through all en klik op OK.                                                                                                    | Image: Sector Plane   Direction 1   Image: File side to cut                                                                                                    |
| 15 | We gaan nu het gatenpa-<br>troon compleet maken<br>1. Klik in de CommandMa-<br>nager op Linear pattern                                                                                                    | SolidWorks       •       •       •       •       •       •       •       •       •       •       •       •       •       •       •       •       •       •       •       •       •       •       •       •       •       •       •       •       •       •       •       •       •       •       •       •       •       •       •       •       •       •       •       •       •       •       •       •       •       •       •       •       •       •       •       •       •       •       •       •       •       •       •       •       •       •       •       •       •       •       •       •       •       •       •       •       •       •       •       •       •       •       •       •       •       •       •       •       •       •       •       •       •       •       •       •       •       •       •       •       •       •       •       •       •       •       •       •       •       •       •       •       •       •       •       •       •                                                                                                    |
| 16 | <ul> <li>Stel nu het volgende in:</li> <li>1. Klik in het selectievlak<br/>onder 'Features and<br/>Faces'.</li> <li>2. Selecteer het gat dat<br/>we bij de vorige stap<br/>gemaakt hebben.</li> <li>3. Klik in het selectievlak<br/>bij 'Direction 1'</li> <li>4. Selecteer één van de<br/>diagonale lijnen.</li> <li>5. Stel de afstand tussen<br/>de kopieën in op<br/>15mm.</li> <li>6. Stel het aantal kopieën<br/>in op 3.</li> <li>7. Wanneer de kopieën in<br/>de verkeerde richting</li> </ul> | Pirection 2   Isolomm   Isolomm </th                                                                                                    |

SOLIDWORKS voor Lager en Middelbaar Technisch Onderwijs, 2020-2021 Tutorial 5: boter, kaas en eierenspelletje

|    | geplaatst worden, klik<br>dan op Reverse Direc-<br>tion.                                                                                                    |                                                                                                    |
|----|----------------------------------------------------------------------------------------------------|----------------------------------------------------------------------------------------------------|
| 17 | Herhaal deze stappen nu in<br>het gebied bij Direction 2.<br>Selecteer hiervoor uiteraard<br>de andere diagonale lijn.<br>Ziet de preview er goed uit,<br>klik op OK. | Interference   Spacing and instances   Up to reference   Spacing and instances   Up to reference   Spacing and instances   Up to reference   Spacing and instances   Up to reference   Spacing and instances   Up to reference   Spacing and instances   Up to reference   Spacing and instances   Up to reference   Spacing and instances   Up to reference   Spacing and instances   Up to reference   Spacing and instances   Up to reference   Spacing and instances   Up to reference   Spacing and instances   Up to reference   Spacing and instances   Up to reference   Spacing and instances   Spacing and instances |
| 18 | Nu maken we de bevesti-<br>gingsgaten voor de inbus-<br>bouten.<br>Klik in de CommandMana-<br>ger op Hole Wizard.                                                     | SolidWORKS       File       Edit       View       Insert       Tools       Window       Help       Help         Swept Boss/Base       Swept Boss/Base       Swept Boss/Base       Swept Cut       Swept Cut       Fillet       Linear       Pattern       Draf         Boundary Boss/Base       Boundary Boss/Base       Boundary Boss/Base       Boundary Cut       Boundary Cut       Shel         Features       Sketch       Sheet Metal       Evaluate       DimXpert       SOLIDWORKS Addd-Ins         Solid Base       Pattern       DimXpert       SOLIDWORKS Addd-Ins         Patta       Default       DimXpert       SOLIDWORKS Addd-Ins                                                                                                    |

| 19 | <ul> <li>Maak in de PropertyMana-<br/>ger de volgende instellin-<br/>gen:</li> <li>Selecteer als type gat<br/><u>Counterbore</u>.</li> <li>Kies bij Standard: ISO.</li> <li>Kies bij Type: Hex Soc-<br/>ket Head ISO 4762.</li> <li>Kies bij Size: M5</li> <li>Klik op de tab Positions.</li> </ul> | Parti (Default< <default< td=""></default<>                                                                                                    |
|----|----------------------------------------------------------------------------------------------------|----------------------------------------------------------------------------------------------------|
| 20 | Klik nu eerst ergens op het<br>vlak, en vervolgens op de<br>vier hoekpunten van de<br>sketch zoals hiernaast te<br>zien is, om de gaten te<br>plaatsen.<br>Klik op OK.                                                                                                    | Image: Second state                                                                                                    |
| 21 | Het eerste onderdeel, de<br>bovenste plaat, is nu klaar.<br>Sla het bestand op met als<br>naam: Slab.sldprt<br>Tip: maak eerst een nieuwe<br>map. Je kunt de bestanden<br>dan overzichtelijk bij elkaar<br>houden.                                                                                  | Solid Works<br>Solid Works<br>Source Boss/Base<br>Extruded<br>Boss/Base<br>Boss/Base<br>Boss/Base<br>Boundary Boss/Base<br>Boundary Boss/Base<br>Boundary Boss/Base<br>Boundary Boss/Base<br>Boundary Boss/Base<br>Boundary Boss/Base<br>Boundary Boss/Base<br>Boundary Boss/Base<br>Boundary Boss/Base<br>Boundary Cut<br>Boundary Cut<br>B |

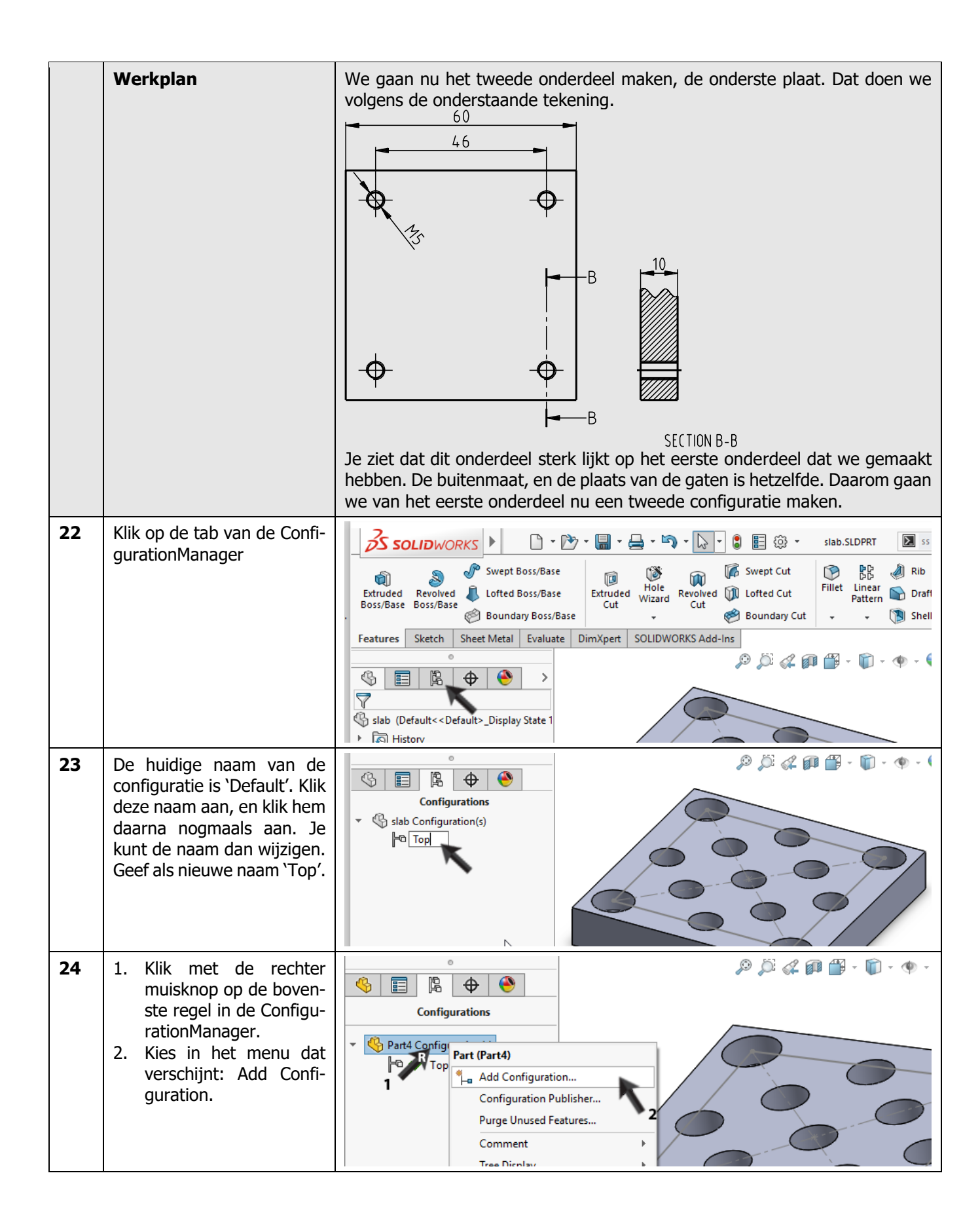

| 25 | <ol> <li>Tik als naam van de<br/>nieuwe configuratie:<br/>Bottom</li> <li>Klik op OK.</li> </ol>                                                                                                    | Image: Second second secon                                                                                                    |
|----|----------------------------------------------------------------------------------------------------|----------------------------------------------------------------------------------------------------|
| 26 | In de lijst zie je nu twee<br>configuraties: Top (grijs,<br>niet actief), en Bottom<br>(Zwart, groen vinkje, ac-<br>tief). In de actieve configu-<br>ratie werken we nu.<br>Klik op de tab van de Fea-<br>tureManager.                                                                                                    | Configurations   Stab Configuration(s) (Bottom)   Bottom [slab]   Top [slab]                                                                                                    |
| 27 | <ul> <li>Suppress nu de laatste drie<br/>features die je gemaakt<br/>hebt:</li> <li>1. Klik het Feature Ex-<br/>trude2 aan.</li> <li>2. Houdt op het toetsen-<br/>bord de Shift-toets in-<br/>gedrukt, en klik op het<br/>laatste feature.</li> <li>3. Laat de Shift-toets los,<br/>de laatste drie features<br/>zijn nu geselecteerd, en<br/>er verschijnt een klein<br/>menu met enkele op-<br/>ties.</li> <li>4. Kies in het menu: Sup-<br/>press.</li> <li>Alle gaten zijn nu uit het<br/>model verdwenen.</li> </ul> | Sub (Bottom < Default>_Display State<br>Sub (Bottom < Default>_Display State<br>Sub (Bottom < Default)<br>Sub (Bottom < Default>_Display State<br>Sub (Bottom < Default)<br>Sub (Bottom < Default)<br>Sub (Bottom < Default)<br>Sub (Bottom < Default)<br>Sub (Bottom < Default)<br>Sub (Bottom < Default)<br>Sub (Bottom < De |
| 28 | We gaan nu de draadgaten<br>M5 maken.<br>Klik in de CommandMana-<br>ger op Hole Wizard.                                                                                                    | Solid WORKS       Image: Constraint of the second second sec                                                                                                    |

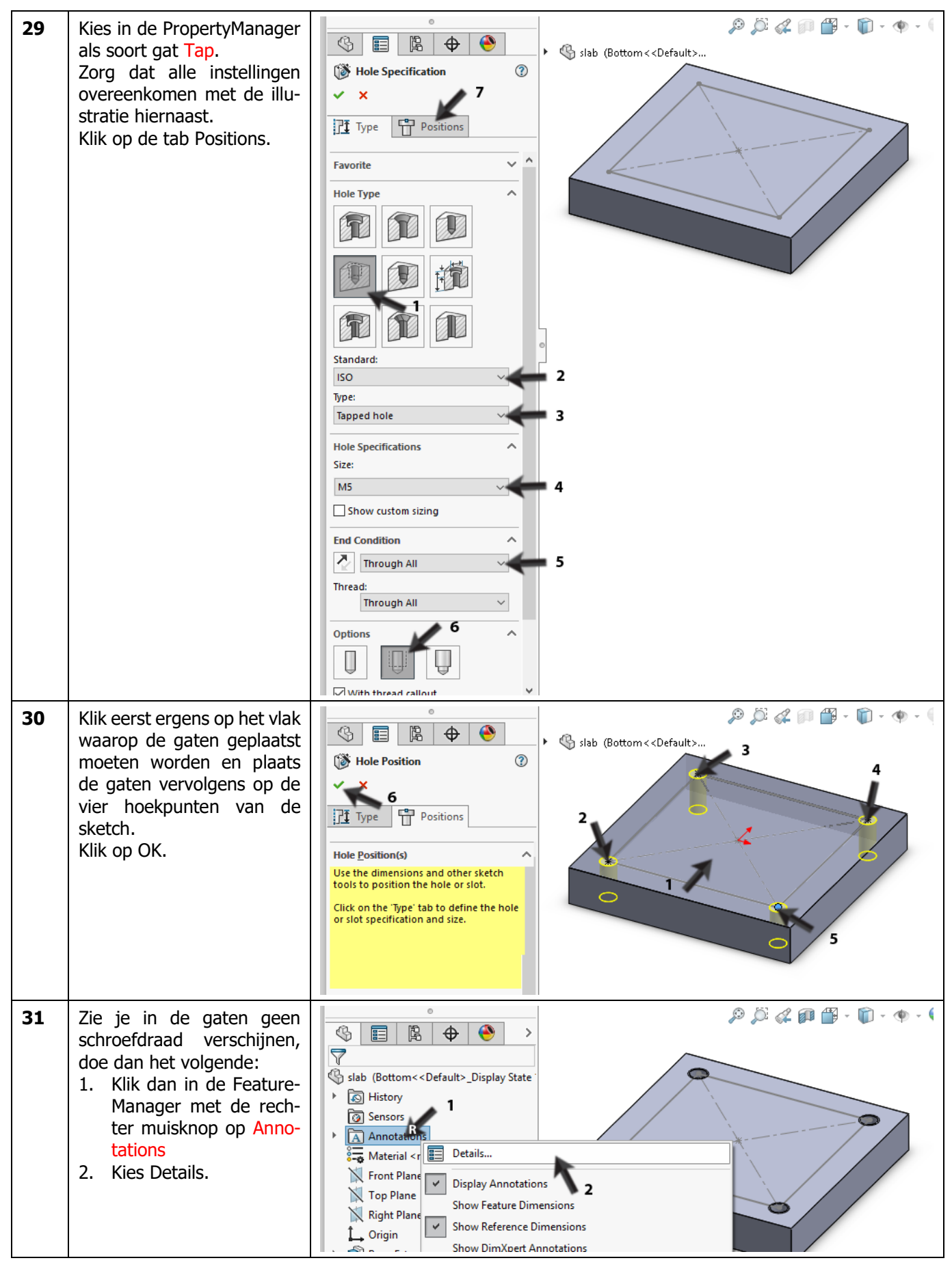

SOLIDWORKS voor Lager en Middelbaar Technisch Onderwijs, 2020-2021 Tutorial 5: boter, kaas en eierenspelletje

| 32 | <ol> <li>Zorg dat in het menu<br/>dat verschijnt de optie<br/>Shaded cosmetic<br/>threads aangevinkt<br/>staat.</li> <li>Klik op OK.</li> </ol>                                                                              | Annotation Properties                                                                                                    |
|----|----------------------------------------------------------------------------------------------------|----------------------------------------------------------------------------------------------------|
| 33 | <ul> <li>Maak nu de sketch die we<br/>gebruikt hebben om de ga-<br/>ten te plaatsen onzichtbaar:</li> <li>1. Klik in de FeatureMana-<br/>ger op de sketch.</li> <li>2. Kies in het menu dat<br/>verschijnt: Hide.</li> </ul> | Image: Stable (Bottom < Default>_Display State         Image: Stable (Bottom < Default>_Display State         Image: Stable (Bottom < Default>_Display State)         Image: Stable (Bottom < Default>_Display State)         Image: Stable (Bottom < Default)         Image: Stable (Bottom < Default)         Image: Stable (Bottom < Default)         Image: Stable (Bottom < Default)         Image: Stable (Bottom < Default)         Image: Stable (Bottom < Default)         Image: Stable (Bottom < Default)         Image: Stable (Bottom < Default)         Imag                                                                                                    |
| 34 | Maak nu de configuratie<br>van de bovenplaat weer ac-<br>tief.<br>Klik op de tab van de Confi-<br>gurationManager                                                                                                    | Image: Second second secon |
| 35 | Dubbelklik in de Configura-<br>tion Manager op de configu-<br>ratie: Top.                                                                                                    | Image: Configurations     Image: Configuration(s)     Image: Configuration(s)                                                                                                    |

|    | Sla het bestand op.                                                                                                    | Solidoworks       Image: Configurations         Image: Configurations       Image: Configurations         Image: Configurations       Image: Configurations         Image: Configurations       Image: Configurations         Image: Configurations       Image: Configurations         Image: Configurations       Image: Configurations         Image: Configurations       Image: Configurations         Image: Configuration (S) (Top)       Image: Configuration (Since)         Image: Configuration (Since)       Image: Configuration (Since)         Image: Configuration (Since)       Image: Configuration (Since)         Image: Configuration (Since)       Image: Configuration (Since)         Image: Configuration (Since)       Image: Configuration (Since)         Image: Configuration (Since)       Image: Configuration (Since)         Image: Configuration (Since)       Image: Configuration (Since)         Image: Configuration (Since)       Image: Configuration (Since)         Image: Configuration (Since)       Image: Configuration (Since)         Image: Configuration (Since)       Image: Configuration (Since)         Image: Configuration (Since)       Image: Configuration (Since)         Image: Configuration (Since)       Image: Configuration (Since)         Image: Configuration (Since)       Image: Configuration (Since) |
|----|----------------------------------------------------------------------------------------------------|----------------------------------------------------------------------------------------------------|
|    | Werkplan                                                                                                    | Het derde onderdeel is het asje. Dat maken we volgens de onderstaande tekening.                                                                                                    |
| 37 | Open een nieuw part.                                                                                                    |                                                                                                    |
| 38 | Open een sketch op het<br>Top-plane.<br>Teken een cirkel, waarvan<br>het middelpunt op de origin<br>ligt.<br>Zet de maat Ø8 bij de cirkel. |                                                                                                    |

| 39 | <ul> <li>Zet de passing (h9) bij de maat.</li> <li>Selecteer de maat</li> <li>Zet in de PropertyManager de Tolerance type op Fit.</li> <li>Zet Shaft fit op h9.</li> </ul> | Part2 (Default< <default><br/>Part2 (Default&lt;<default><br/>Part2 (Default&lt;<default><br/>Part2 (Default&lt;<default><br/>Part2 (Default&lt;<default><br/>Part2 (Default&lt;<default><br/>Part2 (Default&gt;<br/>Part2 (Default&gt;<br/>Part2 (Defa</default></default></default></default></default></default> |
|----|----------------------------------------------------------------------------------------------------|----------------------------------------------------------------------------------------------------|
| 40 | Klik in de CommandMa-<br>nager op Extruded<br>Boss/Base<br>1. Versleep de hoogte van<br>de extrusie naar 20mm<br>2. Klik op OK.                                            | Image: Section 1   Image: Sketch Plane   Image: Sketch Plane <t< th=""></t<>                                                                                                    |
| 41 | Nu maken we de afschui-<br>ning onder en boven.<br>Klik in de CommandMana-<br>ger op Chamfer.                                                                              | SoliDWORKS       Image: Constraint of the second second seco                                                                                                    |

| 42 | <ol> <li>Klik het verticale vlak<br/>van de cilinder aan.</li> <li>Stel in de PropertyMa-<br/>nager de afstand voor<br/>de afschuining in op<br/>1mm.</li> <li>Controleer op de hoek<br/>op 45° ingesteld staat.</li> <li>Klik op OK.</li> </ol> | Chamfer   Chamfer                                                                                                    |
|----|----------------------------------------------------------------------------------------------------|----------------------------------------------------------------------------------------------------|
| 43 | <ol> <li>Selecteer het bovenste<br/>vlak van de as.</li> <li>Klik in de CommandMa-<br/>nager op Sketch Text.</li> </ol>                                                                                                    | Solidoworks       Image: Solidoworks       Image: Solidowor |

| 44 | <ol> <li>Tik in het tekstvlak de<br/>hoofdletter X.</li> <li>Vink de optie Use Document Font uit.</li> <li>Klik op de knop Font</li> </ol> | Image: Sketch Text   Part2 (Default< <default> Image: Sketch Text Image: Sketch Text Image: S</default> |
|----|----------------------------------------------------------------------------------------------------|----------------------------------------------------------------------------------------------------|
| 45 | Zorg dat in het menu dat<br>verschijnt de teksthoogte<br>ingesteld staat op 4mm, en<br>klik op OK.                                         | Choose Font X<br>Eont:<br>Century Gothic<br>Century Gothic<br>Century 725 Cn BT<br>Century 731 BT<br>Sample<br>A \alpha BYyZz<br>Choose Font Style:<br>Standaard<br>Cursief<br>Vet, cursief<br>A \alpha BYyZz<br>Height:<br>Units<br>Standaard<br>Vet, cursief<br>Space: 1.00mm<br>Effects<br>Strikeout Underline                                                                                                    |
| 46 | Klik in de PropertyManager<br>op OK.                                                                                                    | Sketch Text   Part2 (Default< <default></default>                                                                                                    |

| 47 | Drazi het model met Nor-                                                                                                    | • • • • • • • • • • • • • • • • • • •                                                                                                    |
|----|----------------------------------------------------------------------------------------------------|----------------------------------------------------------------------------------------------------|
| 47 | mal to zo dat je recht tegen<br>de sketch aankijkt.<br>Versleep de letter nu zo dat<br>die (ongeveer) in het mid-<br>den van het vlak staat. | <ul> <li>Part2 (Default&lt;<default>_Display State</default></li> <li>History</li> <li>Sensors</li> <li>Annotations</li> <li>Material &lt; not specified&gt;</li> <li>Front Plane</li> <li>Top Plane</li> <li>Right Plane</li> <li>Origin</li> <li>Sess-Extrude1</li> <li>Chamfer1</li> <li>(-) Sketch2</li> </ul>                                                                                                    |
| 48 | Klik in de CommandMana-<br>ger op Features en vervol-                                                                                        | Solidworks Contraction of Part2* Stretch2 of Part2* Stretch2 of Part2*                                                                                                    |
|    | gens op Extruded Cut.                                                                                                    | Image: System in the system in the system                  |
|    |                                                                                                    | Features     Sketch     Sheet Metal     Evaluate     DimXpert     SOLIDWORKS Add-Ins                                                                                                    |
|    |                                                                                                    | Part2 (Default< <default>_Display State) Image: A provide the state of the state of th</default> |
| 49 | 1. Geef als diepte 0.25mm                                                                                                    |                                                                                                    |
|    | 2. Klik op OK.                                                                                                    | Cut-Extrude (2)                                                                                                    |
|    |                                                                                                    | From 2                                                                                                    |
|    |                                                                                                    | Sketch Plane       Direction 1                                                                                                    |
|    |                                                                                                    | Blind                                                                                                    |
|    |                                                                                                    | 0.25mm<br>Elip side to cut                                                                                                    |
| 50 | Het asje met de x is nu<br>klaar. Sla het bestand op.                                                                                        |                                                                                                    |
|    | met als naam: Shaft.sldprt                                                                                                    |                                                                                                    |

| 51 | Voor het asje met de o ma-<br>ken we een tweede confi-<br>guratie aan.<br>Klik op de tab van de Confi-<br>gurationManager                                                                                                    | SolidWorks       Image: Construction of the sector of the sector of the se |
|----|----------------------------------------------------------------------------------------------------|----------------------------------------------------------------------------------------------------|
| 52 | Verander de naam van de<br>huidige configuratie (de-<br>fault) in Shaft-X.<br>Maak een nieuwe configu-<br>ratie aan met de naam<br>Shaft-O.<br>Ditzelfde heb je al eerder<br>gedaan bij de stappen 24-<br>26.<br>Controleer of de configura-<br>tie Shaft-O actief (zwart) is.<br>Klik op de tab van de Fea-<br>tureManager. | Solidoworks     Eile   Edit   Yiew   Insert   Swept   Swept  <                                                                                                    |
| 53 | <ul> <li>Omdat de configuratie<br/>Shaft-O actief is, moeten<br/>we de letter X nu verber-<br/>gen.</li> <li>1. Klik op het laatste fea-<br/>ture dat je gemaakt<br/>hebt.</li> <li>2. Kies in het menu dat<br/>verschijnt Suppress.</li> </ul>                                                                              | Image: Sensors   Image: Sensors   Image                                                                                                    |

| 54 | Plaats nu in het bovenvlak<br>van de as een letter O. Dit<br>doe je op precies dezelfde<br>manier als je hiervoor de<br>letter X aangebracht hebt<br>(stappen 43 t/m 49).                                                                                                    | Solid WORKS     Solid WORKS     Solid WORKS     Solid WORKS     Solid WORKS     Solid WORKS     Solid WORKS     Solid WORKS     Solid WORKS     Solid Works     Solid Works                                                                                                    |
|----|----------------------------------------------------------------------------------------------------|----------------------------------------------------------------------------------------------------|
| 55 | Sla het bestand op.<br>Open een nieuwe assembly.                                                                                                    |                                                                                                    |
| 56 | <ul> <li>Als je beide parts die we gemaakt hebben (Slab en Shaft) niet afgesloten hebt, zie je een beeld zoals hiernaast.</li> <li>1. Klik het bestand Slab aan.</li> <li>2. Klik op OK.</li> <li>Had je het bestand wel afgesloten, klik dan op Browse en zoek het op.</li> </ul> | Insert Component     Image: Configuration:                                                                                                    |
| 57 | Klik in de CommandMana-<br>ger op Insert Component.                                                                                                    | Solidworks       Image: Component Single Component Preview Window       Image: Component Single Component Preview Window       Image: Component Single Component Preview Window       Image: Component Single Component Preview Window       Image: Component Single Component Preview Window       Image: Component Single Component Preview Window       Image: Component Preview Window       Image: Component Preview Window       Image: Component Preview Window       Image: Component Preview Window       Image: Component Preview Window       Image: Component Preview Window       Image: Component Preview Window       Image: Component Preview Window       Image: Component Preview Window       Image: Component Preview Window       Image: Component Preview Window       Image: Component Preview Window       Image: Component Preview Preview |

| 58 | <ul> <li>Voeg nu hetzelfde onder-<br/>deel, maar in de andere<br/>configuratie in.</li> <li>1. Selecteer het part</li> <li>2. Selecteer de juiste<br/>configuratie in de<br/>PropertyManager</li> <li>3. Plaats het onder-<br/>deel in de assembly</li> <li>4. Klik op OK</li> <li>Verschuif eventueel het on-<br/>derdeel tot het ongeveer op<br/>de juiste plaats staat.</li> </ul> | Image: State of the state of the state of the |
|----|----------------------------------------------------------------------------------------------------|----------------------------------------------------------------------------------------------------|
| 59 | Nu moeten de twee onder-<br>delen met mates op de<br>juiste plaats ten opzichte<br>van elkaar geplaatst wor-<br>den.<br>Klik in de CommandMana-<br>ger op Mate.                                                                                                    | Solid WORKS Add-Ins                                                                                                    |
| 60 | Selecteer de twee zijden<br>van de platen zoals in de il-<br>lustratie te zien is.<br>Klik op OK.                                                                                                    | Assem1 (Default <display< p="">   Coincident1   Coincident1   Coincident1   Coincident1   Face&lt;1&gt;© Slab-2   Face&lt;2&gt;@ slab-3     Standard Mates   Coincident   Coincident   Coincident   Parallel</display<>                                                                                                    |
| 61 | Selecteer de twee ander zij-<br>den van de platen zoals in<br>de illustratie te zien is.<br>Klik op OK.                                                                                                    | <ul> <li>Assem1 (Default &lt; Display</li> <li>Coincident2</li> <li>Coincident2</li> <li>Analysis</li> <li>Mate Selections</li> <li>Face &lt;3&gt; @ slab-2</li> <li>Face &lt;4&gt; @ slab-3</li> <li>Standard Mates</li> <li>Coincident</li> <li>Parallel</li> </ul>                                                                                                    |

SOLIDWORKS voor Lager en Middelbaar Technisch Onderwijs, 2020-2021 Tutorial 5: boter, kaas en eierenspelletje

| 62 | Selecteer het bovenvlak van<br>de onderste plaat.                                                                                                    | <ul> <li>Assem1 (Default<display< li=""> <li>Mate</li> <li>Assem1 (Default<display< li=""> <li>Mate</li> <li>Analysis</li> <li>Mate Selections</li> <li>Face</li> <li>Sandard Mates</li> <li>Coincident</li> <li>Pagallel</li> </display<></li></display<></li></ul>                                                                                                    |
|----|----------------------------------------------------------------------------------------------------|----------------------------------------------------------------------------------------------------|
| 63 | Roteer het model nu zo dat<br>je de onderzijde van de bo-<br>venste plaat kunt zien, en<br>selecteer dit vlak.<br>Klik 2x op OK.                                                                                                    | <ul> <li>Assem1 (Default<display< li=""> <li>Coincident4</li> <li>Coincident4</li> <li>Analysis</li> <li>Mate Selections</li> <li>Face &lt;5&gt; @stab-3</li> <li>Face &lt;6 @ stab-2</li> <li>Standard Mates</li> <li>Coincident</li> <li>Pagallel</li> <li>Pagallel</li> </display<></li></ul>                                                                                                    |
| 64 | <ul> <li>Nu plaatsen we de inbusboutjes in het model.</li> <li>1. Open de Design Library in het Task Pane.</li> <li>2. Klik op Toolbox</li> <li>3. ISO</li> <li>4. Bolts and Screws</li> <li>5. Hexagon Socket Head Screws</li> <li>6. Selecteer de inbusbout: <i>Hex Socket Head ISO 4762</i></li> </ul> | Image: Second Second |

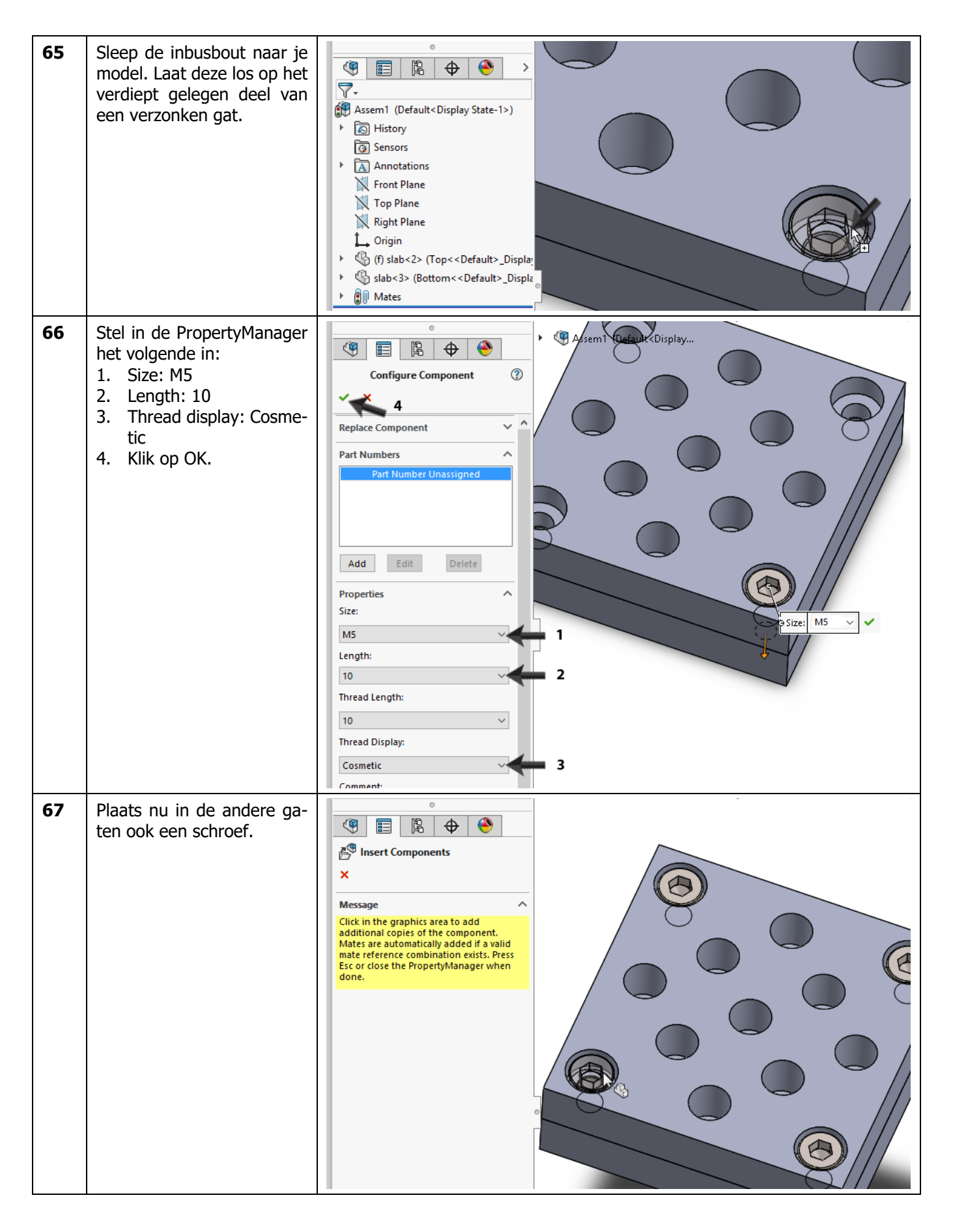

| 68 | Tot slot moeten de pennen<br>in de gaten gestoken wor-<br>den.<br>Klik in de CommandMana-<br>ger op Insert Component.                                                                                                    | Solidworks       Image: Component Component Preview Window       Image: Component Preview Window       Image: Component Preview Window       Image                                                                                                    |
|----|----------------------------------------------------------------------------------------------------|----------------------------------------------------------------------------------------------------|
| 69 | Plaats nu 8x het asje op een<br>willekeurige plaats in de as-<br>sembly.<br>Let op: Het maakt niet uit of<br>er een X of een O bovenop<br>de asjes staat. Straks gaan<br>we er namelijk vier van let-<br>ter veranderen.                                                                           | Assen1 (Default <display state-1="">) Assen1 (Default<display state-1="">) History Sensors Annotations Front Plane Top Plane Right Plane Origin () fslab&lt;2&gt; (Top&lt;<default>_Disp () socket head cap screw_iso&lt;1&gt; () socket head cap screw_iso&lt;2&gt; () socket head cap screw_iso&lt;2&gt; () socket head cap screw_iso&lt;2&gt; () socket head cap screw_iso&lt;4&gt; () socket head cap screw_iso&lt;4&gt; () shaft&lt;5&gt; (shaft-0&lt;<default>) () shaft&lt;5&gt; (shaft-0&lt;<default>) () shaft&lt;5</default></default></default></default></default></default></default></default></default></default></default></default></default></default></default></default></default></display></display> |
|    | Tip!                                                                                                    | Je kunt natuurlijk acht keer Insert Component gebruiken bij de vorige stap,<br>maar sneller is om het onderdeel met de muis uit de FeatureManager te<br>slepen, met de <ctrl>-toets ingedrukt. Er wordt dan een kopie van het on-<br/>derdeel gemaakt.</ctrl>                                                                                                    |
| 70 | <ul> <li>Nu gaan we vier asjes van<br/>letter (configuratie) veran-<br/>deren.</li> <li>1. Klik op het asje dat je<br/>wilt veranderen.</li> <li>2. Open het pull-down-<br/>menu dat boven het<br/>pop-up-menu dat ver-<br/>schijnt.</li> <li>3. Selecteer de gewenste<br/>configuratie</li> </ul> | Assem1 (Default <display state-1="">) Assem1 (Default<display state-1="">) Assem1 (Default<display state-1="">) Assem1 (Default<display state-1="">) Front Plane Top Plane Right Plane Origin (f) slab&lt;1&gt; (Top&lt;<default>_Display (f) slab&lt;1&gt; (Top&lt;<default>_Display (o) socket head cap screw_iso&lt;2&gt; (o) socket head cap screw_iso&lt;3&gt; (o) socket head cap screw_iso&lt;3&gt;</default></default></display></display></display></display>                                                                                                    |

| 71 | Klik op OK.<br><b>Tip!</b>                                                                                 | Image: Sensors       Image: Sensors         Image: Sensors       Image: Sensors         Image: Sensors       Image: Se                                                                                                    |
|----|----------------------------------------------------------------------------------------------------|----------------------------------------------------------------------------------------------------|
|    |                                                                                                    | configuratie gewijzigd, bij stap 58 hebben we vóór het plaatsen de juiste<br>configuratie geselecteerd.<br>Gebruik de methode die je zelf het handigste vindt!                                                                                                    |
| 72 | Herhaal deze stap voor drie<br>andere asjes.                                                               | <ul> <li>Assem1 (Default<display state-1="">)</display></li> <li>History</li> <li>Sensors</li> <li>Annotations</li> <li>Front Plane</li> <li>Right Plane</li> <li>Origin</li> <li>(i) slab&lt;2&gt; (Top&lt;<default>_Display</default></li> <li>(j) slab&lt;2&gt; (Top&lt;<default>_Display</default></li> <li>(j) socket head cap screw jso&lt;2) (i)</li> <li>(j) socket head cap screw jso&lt;2) (i)</li> <li>(j) socket head cap screw jso&lt;2) (i)</li> <li>(j) socket head cap screw jso&lt;2) (i)</li> <li>(j) socket head cap screw jso&lt;4) (i)</li> <li>(j) socket head cap screw jso&lt;4) (i)</li> <li>(j) socket head cap screw jso&lt;4) (i)</li> <li>(j) socket head cap screw jso&lt;4) (i)</li> <li>(j) socket head cap screw jso&lt;4) (i)</li> <li>(j) socket head cap screw jso&lt;4) (i)</li> <li>(j) shatt&lt;2&gt; (shaft-0&lt;<default>_Display</default></li> <li>(j) shatt&lt;2&gt; (shaft-0&lt;<default>_Display</default></li> <li>(j) shatt&lt;2&gt; (shaft-0&lt;<default>_Display</default></li> <li>(j) shatt&lt;2&gt; (shaft-0&lt;<default>_Display</default></li> <li>(j) shatt&lt;2&gt; (shaft-0&lt;<default>_Display</default></li> <li>(j) shatt&lt;2&gt; (shaft-0&lt;<default>_Display</default></li> <li>(j) shatt&lt;2&gt; (shaft-0&lt;<default>_Display</default></li> <li>(j) shatt&lt;2&gt; (shaft-0&lt;<default>_Display</default></li> <li>(j) shatt&lt;2&gt; (shaft-0&lt;<default>_Display</default></li> <li>(j) shatt&lt;2&gt; (shaft-0&lt;<default>_Display</default></li> <li>(j) shatt&lt;2&gt; (shaft-1</li> <li>(j) shatt&lt;2&gt; (shaft-1</li> <li>(j) shatt&lt;2&gt; (shaft</li> <li>(j) shatt&lt;2&gt; (shaft</li> <li>(j) shatt</li> <li>(j) shatt</li> <li>(j) shatt</li> <li>(j) shatt</li> <li>(j) shatt</li> <li>(j) shat</li></ul> |
| 73 | Nu moeten de asjes met<br>mates in de gaten geplaatst<br>worden.<br>Klik in de CommandMana-<br>ger op Mate | Solidoworks       Image: Component Component Component Component Component Sind Component Sind Compon                                                                                                    |

| 74 | Selecteer de twee vlakken<br>zoals hiernaast te zien is.<br>Klik dan op OK.                                                                                                    | Image: Second second secon |
|----|----------------------------------------------------------------------------------------------------|----------------------------------------------------------------------------------------------------|
| 75 | Maak voor elk asje op deze<br>manier een mate met een<br>gat. De hoogte van de asjes<br>ligt nu nog niet vast. Je kunt<br>elk asje daardoor naar bo-<br>ven en beneden verslepen                                                                                                    |                                                                                                    |
| 76 | <ul> <li>Nu maken we de laatste<br/>mate.</li> <li>1. Klik in de PropertyMa-<br/>nager op het knopje<br/>Multiple Mate Mode.</li> <li>2. Roteer het model zo dat<br/>je ín één van de gaten<br/>kijkt. Door het gat heen<br/>zie je de bovenkant van<br/>de onderste plaat. Se-<br/>lecteer dat vlak.</li> </ul> | <ul> <li>Assem1 (Default<display< li=""> <li>Mate</li> <li>Analysis</li> <li>Mate Selections</li> <li>Face&lt;1&gt;@slab-3</li> <li>Face&lt;1&gt;@slab-3</li> <li>Create multi-mate folder</li> <li>Link dimension</li> </display<></li></ul>                                                                                                    |

| 77 | <ul><li>Roteer nu opnieuw het mo-<br/>del, zodat je de onderkan-<br/>ten van de asjes kunt zien.</li><li>1. Selecteer de onderkan-<br/>ten van alle asjes.</li><li>2. Klik op OK.</li></ul> | Image: Selections   Face<2>@shaft-3   Face<2>@shaft-2   Face<2>@shaft-1   Face<3>@shaft-7   Face<3>@shaft-6   Face<3>@shaft-6   Face<2>@shaft-5   Image: Create multi-mate folder                                                                                                    |
|----|----------------------------------------------------------------------------------------------------|----------------------------------------------------------------------------------------------------|
| 78 | De assembly is nu klaar. Sla<br>het bestand op met als<br>naam: Tictactoe.SLDASM.                                                                                                    | Image: Service Service |
|    | Wat zijn de belangrijk-<br>ste dingen die je geleerd<br>hebt?                                                                                                    | <ul> <li>In deze tutorial hebben we veel herhaald van wat we al eerder gezien en gedaan hebben:</li> <li>het maken van eenvoudige vormen.</li> <li>werken met configuraties.</li> <li>werken met standaard onderdelen.</li> <li>werken met de Hole Wizard.</li> <li>Ook hebben we kennis gemaakt met een paar nieuwe onderwerpen:</li> <li>Je hebt passingen bij maten gezet.</li> <li>Je hebt gezien dat je teksten in sketches kunt gebruiken.</li> <li>Je hebt weer enkele nieuwe handigheidjes geleerd.</li> </ul>                                                                                                    |

# **SOLIDWORKS** werkt in het onderwijs

3D CAD is niet meer weg te denken uit de technische wereld van vandaag. Of uw vakgebied nu Werktuigbouw, Metaal, Metaal-Electro, Industrieel Product Ontwerpen of Autotechniek is: 3D CAD is hét gereedschap van de ontwerper en engineer vandaag de dag. Van alle 3D-CAD programma's die er op de markt zijn, is SOLIDWORKS het meest gebruikt in de Benelux. Dit is te danken aan een unieke combinatie van eigenschappen: groot gebruiksgemak, brede inzetbaarheid en uitstekende ondersteuning. In de jaarlijkse updates worden steeds weer wensen van gebruikers in de software opgenomen, wat jaarlijks leidt tot uitbreiding van de functionaliteit, maar ook tot optimalisatie van functies die al in het programma aanwezig waren.

### **Onderwijs**

Een groot aantal onderwijsinstellingen, uiteenlopend van Lager Technisch Onderwijs tot de Technische Universiteiten, koos al voor SOLIDWORKS. Waarom?

Voor een **docent** betekent de keuze voor SO-LIDWORKS de keuze voor gebruiksvriendelijke software, die leerlingen of studenten snel onder de knie hebben. SOLIDWORKS leent zich daarom bij uitstek voor toepassing in bijvoorbeeld probleem-gestuurd onderwijs of in competentiegericht onderwijs. Voor verschillende onderwijsniveaus zijn gratis Nederlandstalige tutorials beschikbaar, zoals een serie tutorials voor lager en middelbaar technisch onderwijs, waarin stap voor stap de basisbeginselen van SOLIDWORKS uiteengezet worden, of de tutorial Geavanceerd Modelleren, waarin juist complexere onderwerpen, zoals het modelleren van complexe dubbelgekromde vlakken aan de orde komt. Alle tutorials zijn Nederlandstalig, en gratis te downloaden van <u>www.solidworks.nl</u>

Voor een *leerling of student* is het leren van SO-LIDWORKS in de eerste plaats heel erg leuk en uitdagend. Door SOLIDWORKS te gebruiken, wordt techniek veel inzichtelijker en tastbaarder, waardoor het werken aan opdrachten en projecten veel realistischer en leuker wordt. Bovendien weet elke leerling of student dat de kansen op een baan duidelijk groeien wanneer SOLIDWORKS, de meest gebruikte 3D-CAD software in de Benelux, op zijn of haar cv staat. Bij bijvoorbeeld <u>www.cadjobs.nl</u> zie je een groot aantal vacatures en stageplaatsen waarvoor kennis van SO-LIDWORKS vereist is. Dat maakt de motivatie om SO-LIDWORKS te leren alleen nog maar groter.

Om het gebruik van SOLIDWORKS nog makkelijker te maken, is er een Student Kit beschikbaar. Gebruikt de opleiding SOLIDWORKS, dan kan elke leerling of student de Student Kit gratis downloaden. De Student Kit is een volledige versie van SOLIDWORKS, die alleen voor educatieve doeleinden gebruikt mag worden. De gegevens die je nodig hebt om de Student Kit te downloaden, kun je via de docent verkrijgen. Aarzel niet om je collega studenten of je docenten attent te maken op alle gratis mogelijkheden die door SOLIDWORKS geboden worden!

Voor de *ICT-afdeling* betekent de keuze voor SO-LIDWORKS dat investeringen in nieuwe computers soms uitgesteld kunnen worden omdat SO-LIDWORKS relatief lage hardware-eisen stelt. De installatie en het beheer van SOLIDWORKS in een netwerkomgeving is zeer eenvoudig, onder meer door het gebruik van netwerklicenties. En mochten er toch problemen ontstaan, dat is er een gekwalificeerde helpdesk beschikbaar, die u snel weer op weg helpt.

### Certificering

Wanneer je SOLIDWORKS voldoende beheerst, kun je ook deelnemen aan het CSWA-examen. CSWA staat voor Certified SOLIDWORKS Associate. Nadat je dit examen met goed gevolg hebt afgelegd, krijg je een certificaat waarmee je eenvoudig kunt aantonen dat je SOLIDWORKS voldoende beheerst. Dat is handig bij het solliciteren naar een baan of een stageplek. Na het doornemen van de serie tutorials voor lager en middelbaar technisch onderwijs, heb je voldoende kennis van SOLIDWORKS om aan het CSWA-examen deel te nemen.

### Tot slot

SOLIDWORKS heeft zich voor lange tijd gecommitteerd aan het onderwijs. Door docenten te ondersteunen waar dat mogelijk is, door lesmateriaal beschikbaar te stellen en jaarlijks aan de nieuwste versie van de software aan te passen, door de Student Kit beschikbaar te stellen. De keuze voor SOLIDWORKS is een keuze voor de toekomst. De toekomst van het onderwijs, dat zich verzekerd weet van brede ondersteuning en de toekomst van leerlingen en studenten, die na hun opleiding de beste kansen willen krijgen.

### Contact

Heb je nog vragen over SOLIDWORKS, neem dan contact op met uw reseller, of kijk op http://www.solidworks.nl